## 會員申請操作手冊

好水探秘行程 111 年第 4 季起旅行社團體預訂將採會員制,初次申請成為一般會員後 方可開放行程預訂,註冊流程如下:

Step.1 從會員登入 <u>https://fontripb2b.welcometw.com/b2b/login/</u>,點擊「立刻申請成為合作夥伴」,申請會員請依下圖對照說明填寫並送出申請。

Step. 2. 註冊信箱收取「豐趣 B2B 網站(國內)帳號驗證通知信」,點擊連結(驗證信連結 1小時內有效,若您於收到本驗證信後1小時內沒有啟動帳號,則需再次申請註冊), 回到登入畫面。

Step. 3. 填寫線上表單通知本處窗口網址如下。

https://docs.google.com/spreadsheets/d/1kvQ-

3wrcopt8m186YI9i23RPG6LBri3boASJ2kx9ESo/edit?usp=sharing

,並將「好水探秘行程旅行社會員申請書」(填寫並蓋公司大小章), e-mail 至臺北自來水園區官網信箱 waterpark@water.gov.taipei(主旨範例:XX 旅行社申請書),收到申請後本處將於 5 個工作日內完成審核,審核通過將透過 e-mail 通知。

Step. 4. 請使用「豐趣 B2B 網站(國內)加入通知信」內的客戶代號、帳號及密碼進行登入。(\*提醒您!!第一次登入務必修改方便記憶的新密碼,加速日後登入流程喔!!)

| FONTRIP |
|---------|
| TAIWAN  |

| 公司名稱 (請填旅行社名稱)<br>請輸入統一編號/營利事業編號說明<br>請輸入統一編號/營利事業編號說明<br>公司負責人(請填業務聯絡人姓名, ex:王○○。)<br>請輸入公司負責人姓名<br>公司地址<br>公司地址<br>公司電話 (請填業務聯絡人市話及手機, ex:02xxxxxxx<br>公司電話 |
|----------------------------------------------------------------------------------------------------|
| 請輸入公司名稱         請輸入統一編號/營利事業編號說明         請輸入統一編號/營利事業編號說明         公司負責人(請填業務聯絡人姓名, ex:王〇〇。)         請輸入公司負責人姓名         公司地址         公司地址         公司電話         |
| 請輸入統一編號/營利事業編號說明<br>請輸入統一編號/營利事業編號說明<br>公司負責人(請填業務聯絡人姓名, ex:王〇〇。)<br>請輸入公司負責人姓名<br>公司地址<br>公司地址<br>公司地址<br>公司電話 (請填業務聯絡人市話及手機, ex:02xxxxxxx                   |
| 請輸入統一編號/營利事業編號說明         公司負責人(請填業務聯絡人姓名, ex:王〇〇。)         請輸入公司負責人姓名         公司地址         公司地址         公司電話(請填業務聯絡人市話及手機, ex:02xxxxxxx         公司電話          |
| 公司負責人(請填業務聯絡人姓名, ex:王○○。)<br>請輸入公司負責人姓名 公司地址 公司地址 公司電話(請填業務聯絡人市話及手機, ex:02xxxxxxx 公司電話                                                                        |
| 請輸入公司負責人姓名       公司地址       公司地址       公司電話       (請填業務聯絡人市話及手機, ex:02xxxxxxx       公司電話                                                                      |
| 23司地址<br>公司地址<br>23回電話 (請填業務聯絡人市話及手機, ex:02xxxxxxx<br>公司電話                                                                                                    |
| 公司地址<br>公司電話(請填業務聯絡人市話及手機,ex:02xxxxxxx<br>公司電話                                                                                                    |
| 公司電話 (請填業務聯絡人市話及手機, ex:02xxxxxxx<br>公司電話                                                                                                    |
| ☆司管理考Fmail (請填業務聯絡人 Email, 請勿使用 hotma                                                                                                    |
|                                                                                                    |
| 洁 爺 入 驗 鸽 碼                                                                                                    |
| 6919                                                                                                    |
|                                                                                                    |
|                                                                                                    |
| 公司證明文件<br>提案上使限制,最十提案十小 2MB,接系终于                                                                                                    |
| 面亲上诗水则,或人面亲人小 2 Mib, 这支指以<br>PNG, JPG, PDF。                                                                                                    |
| 瀏覽 上傳                                                                                                    |
|                                                                                                    |